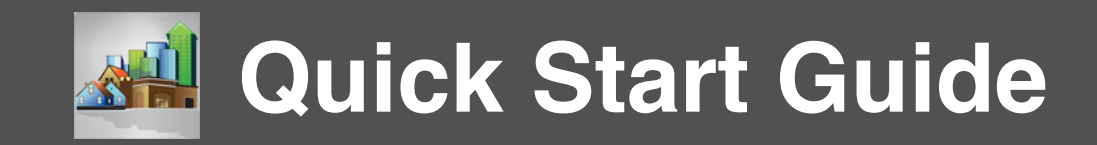

#### 1. Tap the '+' button to analyze a new property

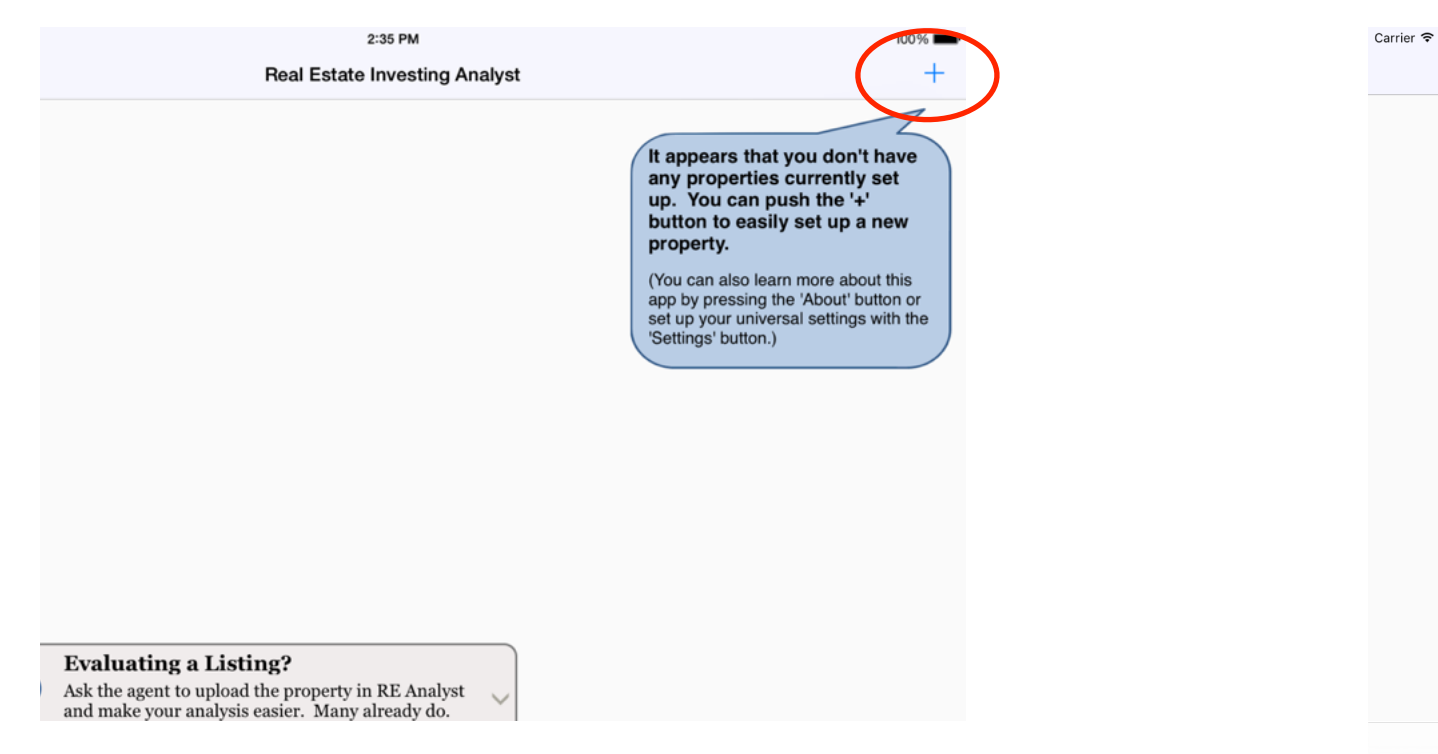

# 3. Fill in the 'Asking Price' field. Everything else is optional and can be filled in later

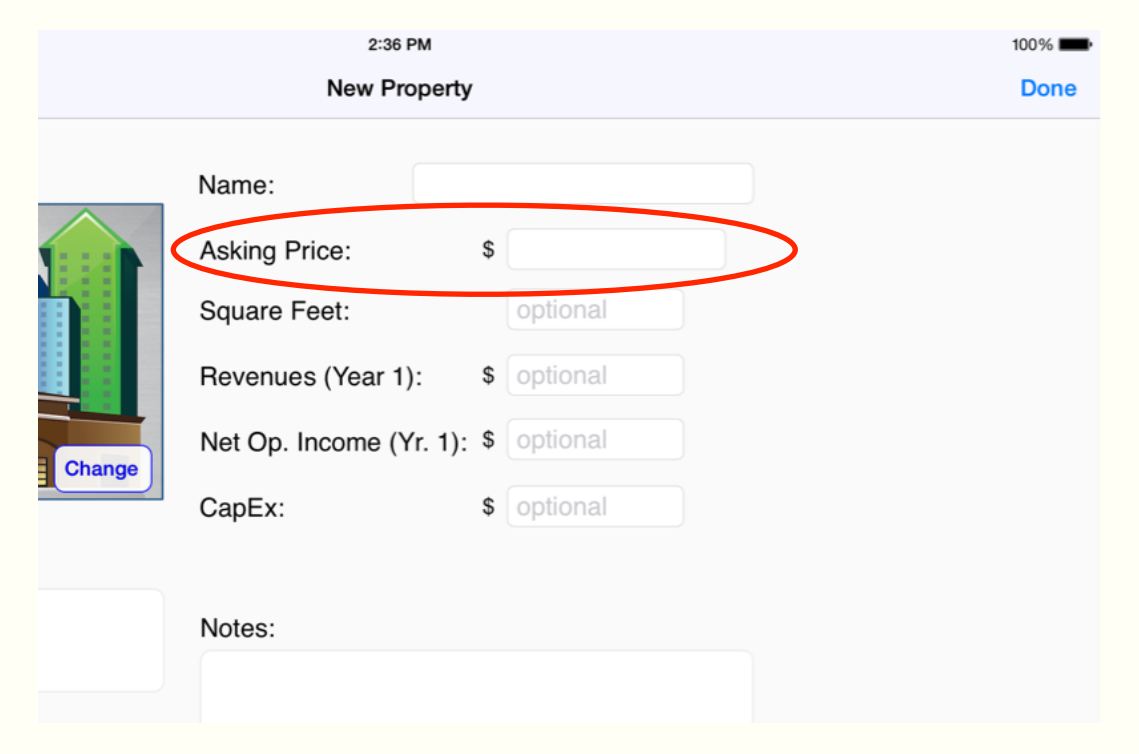

#### 4. Tap 'Done'

|       | New Property            | ,  |          | ( | Done     |
|-------|-------------------------|----|----------|---|----------|
|       |                         |    |          |   | $\smile$ |
| ^     | Name:                   |    |          |   |          |
|       | Asking Price:           | \$ | 900,000  |   |          |
|       | Square Feet:            |    | optional |   |          |
|       | Revenues (Year 1):      | \$ | optional |   |          |
|       | Net Op. Income (Yr. 1): | \$ | optional |   |          |
| nange | CapEx:                  | \$ | optional |   |          |
|       |                         |    |          |   |          |
|       | Notes:                  |    |          |   |          |

#### 2. Tap 'Create New Property'

|   | 11:42 AM            | 100 |
|---|---------------------|-----|
|   | Please Choose       |     |
|   |                     |     |
|   |                     |     |
|   |                     |     |
|   |                     |     |
|   |                     |     |
|   |                     |     |
|   | Create New Property |     |
| U | Downioad Property   |     |
| ₩ | Find Properties     |     |
|   | Cancel              |     |
|   |                     |     |
|   |                     |     |
|   |                     |     |

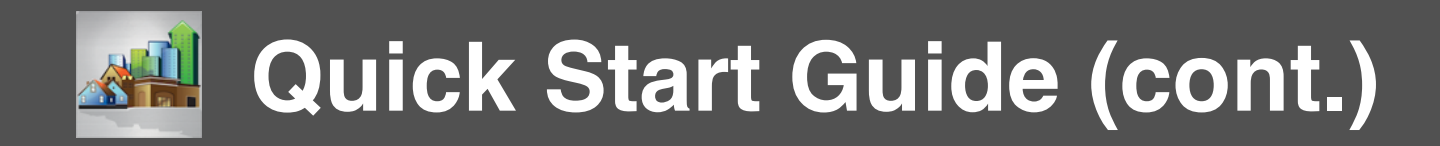

### 5. Tap 'Okay' or the property you just created

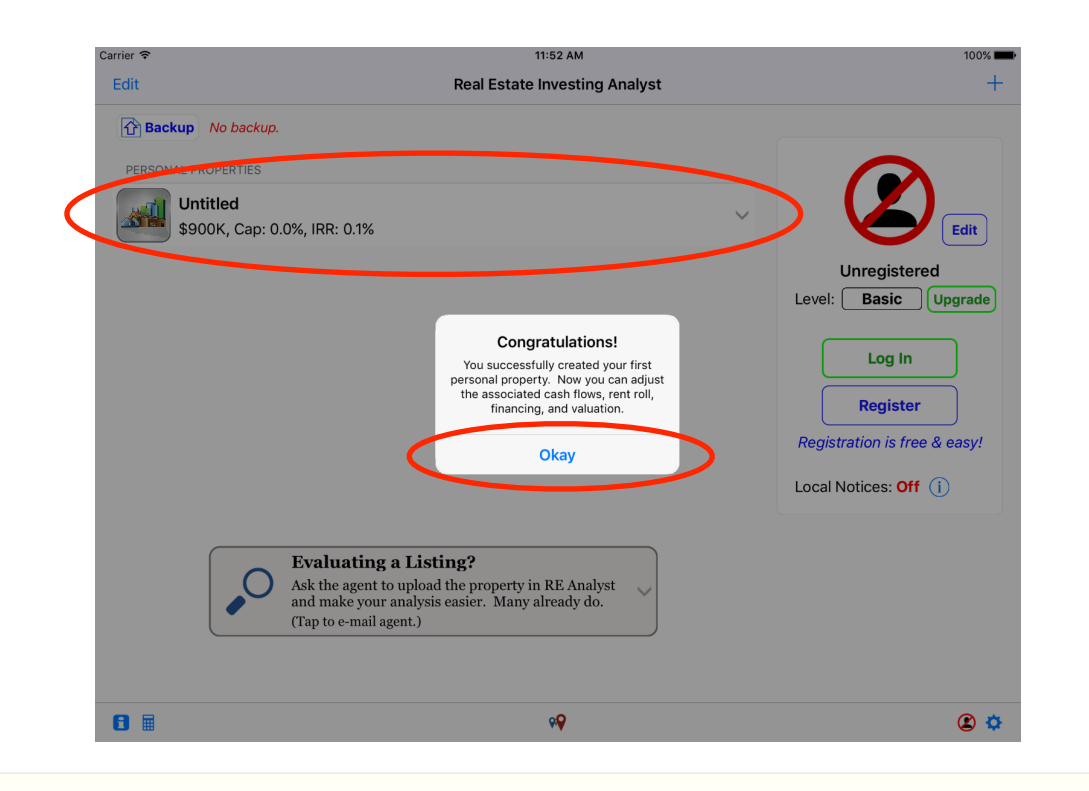

#### 7. Tap the 'Valuation' tab

| rier ବ                 | 11:58 AM<br>Sample Multifamily |          |              |          |               | 100%     |  |
|------------------------|--------------------------------|----------|--------------|----------|---------------|----------|--|
|                        | Yr 1                           | Yr 2     | Yr 3         | Yr 4     | Yr 5          | CAGR % 🗸 |  |
| Revenues               | 280,803                        | 286,419  | 292,148      | 297,991  | 303,951       | 2.0%     |  |
| Expenses 🗸             | -107,820                       | -110,516 | -113,278     | -116,110 | -119,013      | 2.5%     |  |
| Net Op. Income         | 172,983                        | 175,904  | 178,869      | 181,880  | 184,937       | 1.79     |  |
| Financing 🗸            | -111,962                       | -111,962 | -111,962     | -111,962 | -111,962      | 0.0%     |  |
| Taxes 🗸                | 0                              | 0        | 0            | 0        | 0             | nr       |  |
| Op. Cash Flow          | 61,021                         | 63,942   | 66,907       | 69,918   | 72,975        | 4.6%     |  |
| CapEx 🗸                | 0                              | 0        | 0            | 0        | 0             |          |  |
| Purchase Exp. 🗸 🗸      | 25,000                         |          |              |          |               |          |  |
| Sale Expenses          |                                |          |              |          | 193,214       |          |  |
| Capitalization Rate    | 6.9%                           | 7.0%     | 7.2%         | 7.3%     | 7.4%          |          |  |
| Cash on Cash Return    | 6.9%                           | 7.2%     | 7.6%         | 7.9%     | 8.3%          |          |  |
| nternal Rate of Return | -8.2%                          | 3.6%     | 7.6%         | 9.5%     | 10.5%         |          |  |
| Charts                 |                                | Proper   | rty Settings |          | Other Options |          |  |
|                        |                                | +- 8     |              | R        | $\mathbf{b}$  |          |  |

6. Tap each area and add as much or as little data as you'd like. You can see the building's cash flows get created on this tab as you fill in more info

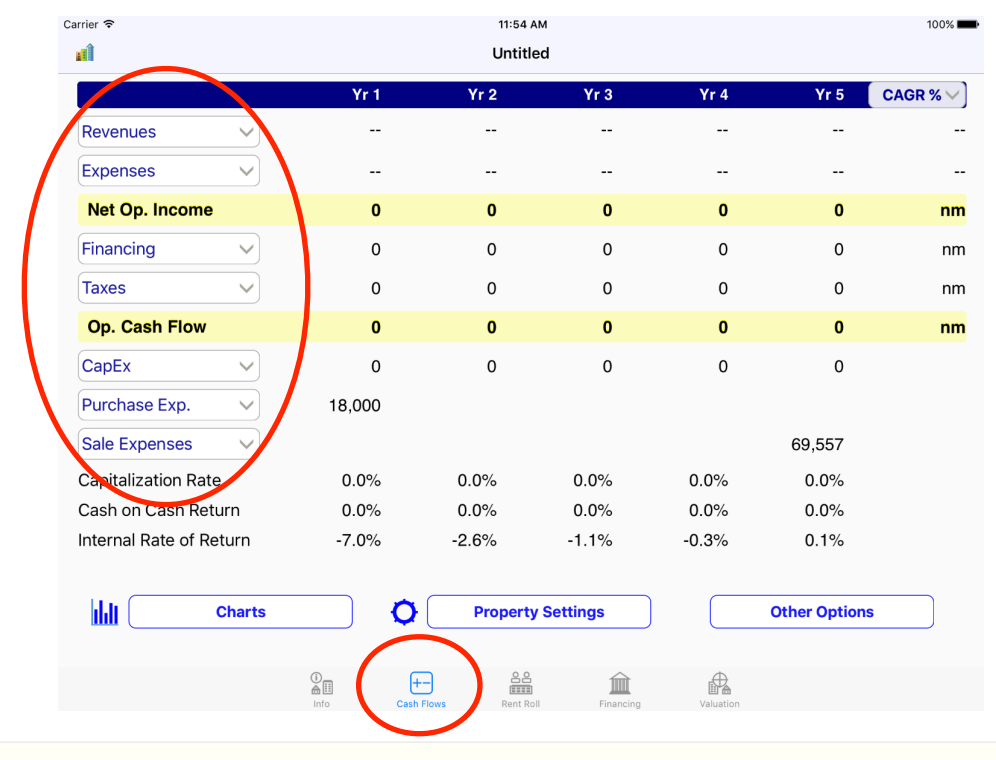

8. Adjust your offer price or target a specific valuation metric

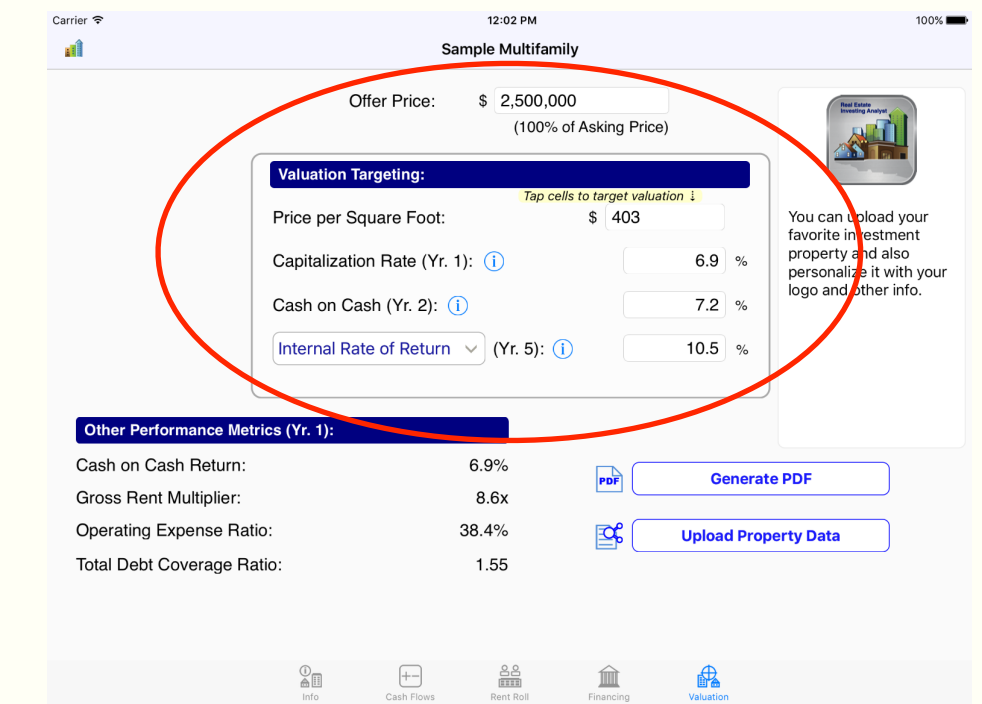

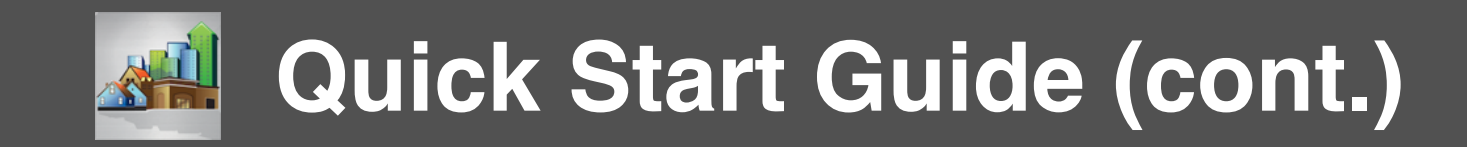

9. That's it! Submit your offer and feel like a pro.

## Want to share your cash flow projections with others (privately or publicly)? Want to advertise an investment property?

Simply tap 'Upload Property Data' to post your property on www.realinvestingapp.com

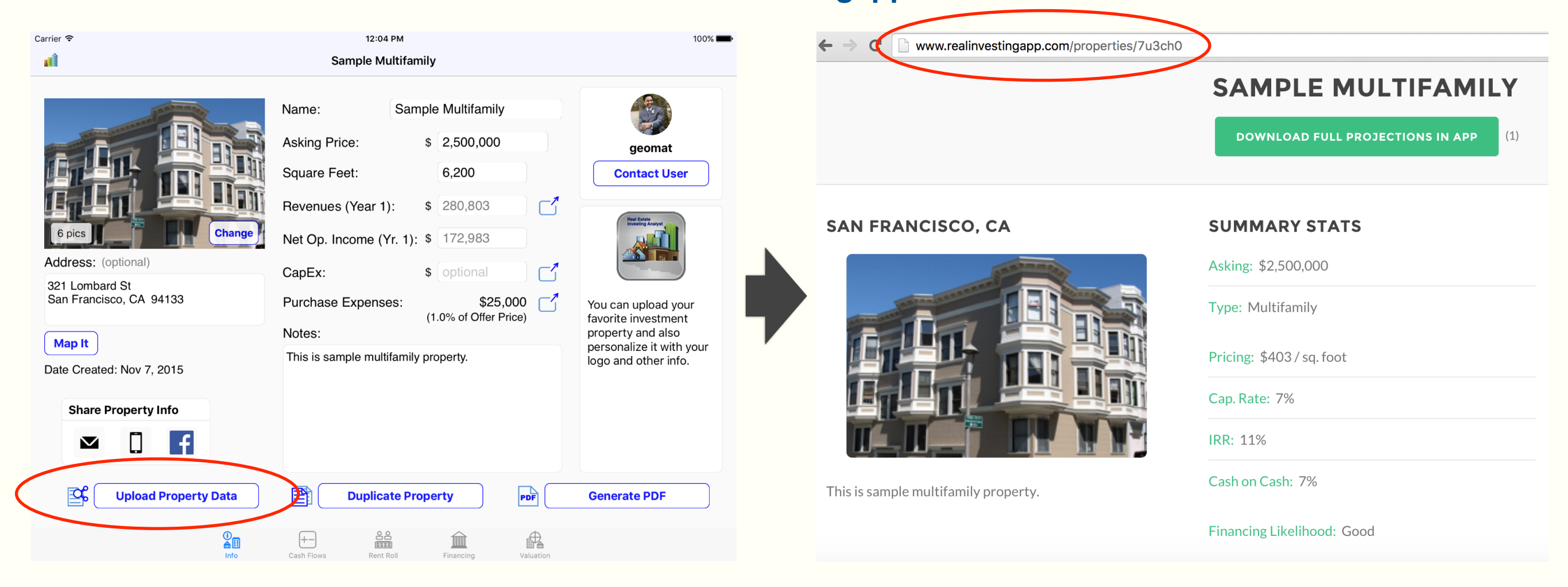